# HTA

# **Provider Portal User Guide**

## Last Updated: December 2024

You can access all your provider information through the Provider Portal. **To begin, please click** <u>htaprd-provider.nirvanahealth.com</u> to login.

## **Table of Contents**

| LOG IN PROCESS           |    |
|--------------------------|----|
| HOME PAGE                | 9  |
| MY INFORMATION           | 9  |
| CLAIMS & PAYMENTS        | 13 |
| BENEFITS AND ELIGIBILITY | 15 |
| ADMINISTRATION           | 17 |
| DOCUMENTS                | 18 |

## LOG IN PROCESS

## **Activating Your Provider Portal Account**

Providers must first activate their Provider Portal account before they can access the Provider Portal.

1. You will receive two emails about the Provider Portal. The first email (example below) contains information about the Provider Portal login process.

**Note:** Emails might go to the Spam or Junk folders based on the settings – It is suggested that providers check their spam and junk folders.

| From:                                                                                                    |
|----------------------------------------------------------------------------------------------------|
| donotreply@nirvanahealth.com                                                                                                    |
| Subject: HealthTeam Advantage                                                                                                    |
| Provider Portal Access                                                                                                    |
|                                                                                                    |
| Hi <provider name="">,</provider>                                                                                                    |
| This e-mail includes important information you will need to access <health name="" plan=""><br/>Provider Portal.</health>                                                                   |
| You will be receiving a separate email from nirvanahca.microsoft.com with an invitation link, once you accept the invitation on that email you will be able to access your Provider Portal. |
| Please use <provider email=""> as the sign in email once you have accepted the invitation.</provider>                                                                                       |
| If you have any concerns or problems accessing your account, please contact provider support at 1-844-806-8217.                                                                             |
| Thank you!                                                                                                    |
| HealthTeam Advantage                                                                                                    |
|                                                                                                    |
|                                                                                                    |
|                                                                                                    |

2. The next email will be an invitation from Microsoft on behalf of Nirvana HCA.

**Note:** Emails might go to the Spam or Junk folders based on the settings – It is suggested that providers check their spam and junk folders.

3. Click the 'Accept invitation' button to activate your Provider Portal account.

| ii va | naHCA invited you to access applications within their organization                                                                                                    |   |          |        |      | €  |
|-------|----------------------------------------------------------------------------------------------------|---|----------|--------|------|----|
| M     | Microsoft Invitations on behalf of NirvanaHCA                                                                                                    | < | 5        | 5      | +    |    |
| -     | To: You                                                                                                    | F | Fri 11/1 | 8/2022 | 7:42 | AM |
|       | • Please only act on this email if you trust the organization represented below. In rare cases, individuals may receive fraudulent invitations from bad actors posing as legitimate companies. If you were not expecting this invitation, proceed with caution. |   |          |        |      |    |
|       | Organization: NirvanaHCA                                                                                                    |   |          |        |      |    |
|       | Domain: [nirvanaricA.onmicrosoft.com]nirvanariCA.onmicrosoft.com                                                                                                    |   |          |        |      |    |
|       | If you accept this invitation, you'll be sent to The Health Plan Broker URL                                                                                                    |   |          |        |      |    |
|       | Accept invitation                                                                                                    |   |          |        |      |    |
|       | Block future invitations from this organization.                                                                                                    |   |          |        |      |    |
|       | This invitation email is from NirvanaHCA ([nirvanaHCA.onmicrosoft.com]nirvanaHCA.onmicrosoft.com] and may<br>include advertising content. NirvanaHCA has not provided a link to their privacy statement for you to review                                       |   |          |        |      |    |
|       | Microsoft Corporation facilitated sending this email but did not validate the sender or the message.                                                                                                    |   |          |        |      |    |

4. You may now log into the Provider Portal.

## **Logging Into the Provider Portal**

- The Provider Portal uses Microsoft to give providers a simple and secure way to log in.
- All providers will be able to log into their Provider Portal account using a One Time Password (OTP) that is sent to their registered email. A new OTP will be sent each time a provider logs in. They will need to enter that new OTP to access their Provider Portal account.
- If the provider's registered email is a Microsoft account (office365.com, outlook.com, live.com, or hotmail.com) or is connected to a Microsoft Azure account, they will also be able to log in using their email credentials.

#### **Login Instructions**

- 1. Your username will be your registered email you activated the Provider Portal with.
- 2. If the registered email is not a Microsoft account or is not connected to a Microsoft Azure account, a One Time Password (OTP) will be automatically sent to your registered email. A new OTP will be sent each time you log in. Follow the instructions to <u>log in with OTP</u> on pages 3-5.
- 3. If the registered email is a Microsoft Account or is connected to a Microsoft Azure account, you will have the option to log in using OTP or log in using your email password.
  - a. To log in using an OTP, click the "Send Code" button, and follow the instructions to log in with OTP on pages 3-5.
  - b. To log in using the email password instead, click "Use your password instead" and follow the instructions to <u>log in with password</u> on pages 6-7.

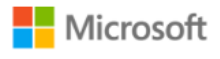

providersample@outlook.com

Use your password instead

#### Sign in

We'll send a code providersample@outlook.com to sign you in.

**Click for Option B** 

Click for Option A 🗕 🛶

Send code

HTA Provider Portal User Guide | Page 5 of 20

### Logging in with OTP

All providers will be able to log in using a One Time Password (OTP). A new OTP will be sent every time a provider logs in.

1. A new OTP will be sent to your email.

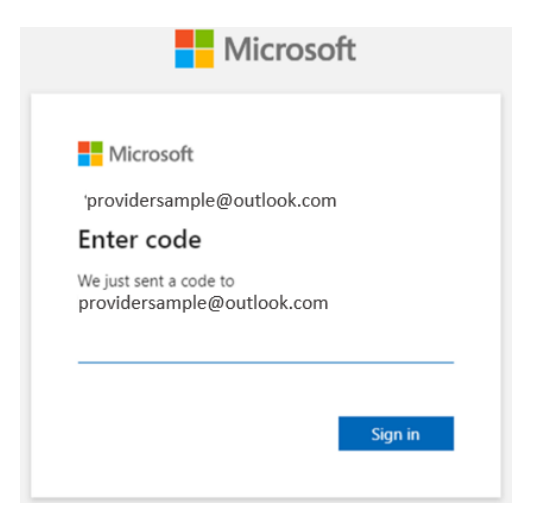

2. In a different window, open your email to get your OTP code.

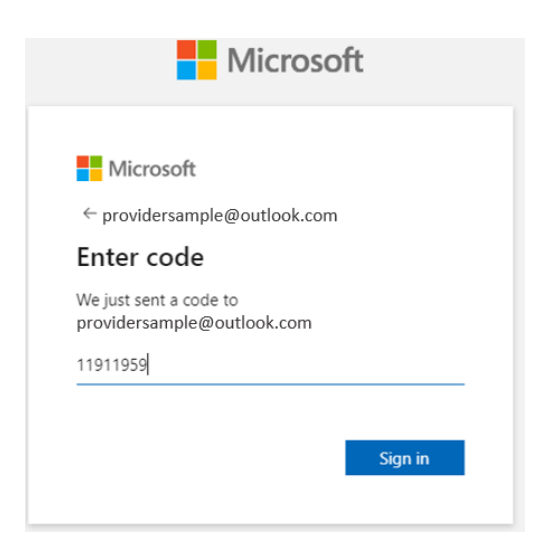

- 3. Once you have received your OTP code, return to the login window, and enter the code that was sent to you.
- 4. Click the "Sign in" button.
- 5. If it is your first-time logging in, a Permissions screen will pop up.

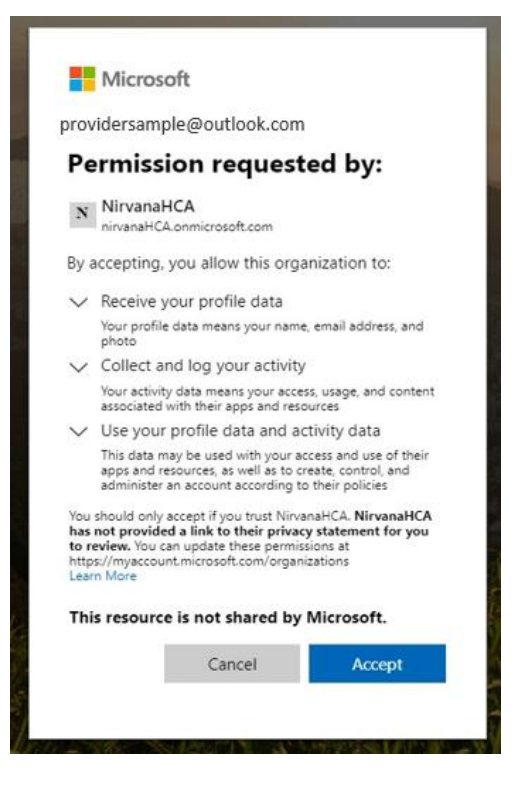

- 6. Click the "Accept" button to access the Provider Portal.
- 7. You have successfully logged in and will be taken to the Provider Portal homepage. You will remain logged in for 7 days, or until you sign out.
- 8. To log in again, you will have to complete the login process again.

#### Logging in with Email Password

If your registered email is a Microsoft (office365.com, outlook.com, live.com or hotmail.com) email and/or is connected to a Microsoft Azure account, you can choose to log in using your email password.

- 1. After clicking "Use your password instead", you will be able to enter your password. This should be the same password you use to log into your registered email account.
- 2. Enter your registered email account's password.

| Microsoft                       |           |
|---------------------------------|-----------|
| providersample@outlook.com      |           |
| Enter password                  |           |
| Password                        |           |
| Forgot password?                |           |
| Email code to providersample@ou | tlook.com |
|                                 | Sign in   |

- 3. Click the "Sign in" button.
- 4. If it is your first-time logging in, a Permissions screen will pop

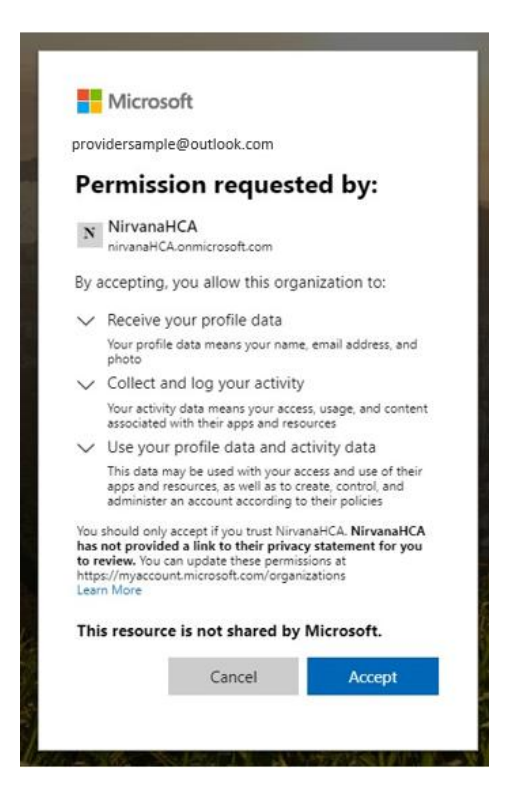

- 5. Click the "Accept" button to access the Provider Portal.
- 6. You have successfully logged in and will be taken to the Provider Portal homepage. You will remain logged in for 7 days, or until you sign out.
- 7. To log in again, you will have to complete the login process again and select whether you want to log in with OTP or with your password instead.

## HOME PAGE

Upon logging on to the provider portal, users will be able to view all facilities associated with the account.

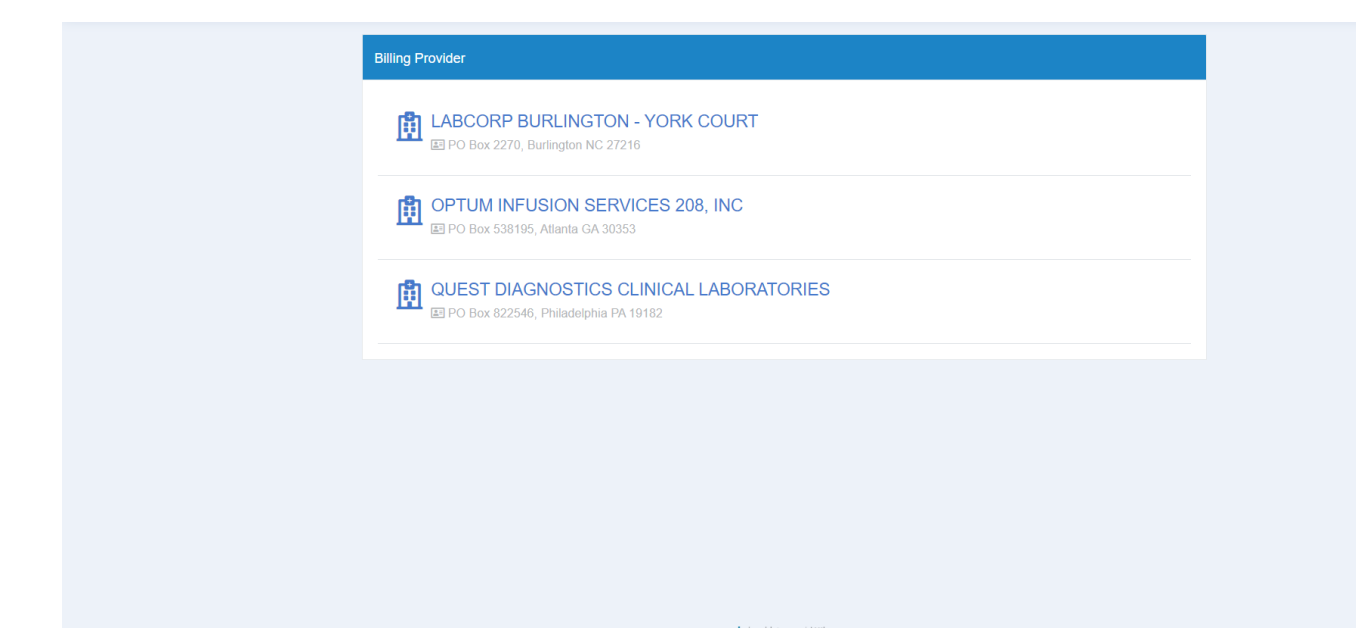

## **MY INFORMATION**

Users can view provider information under the "My Information" tab.

- **Provider Details** 
  - NPI
  - TIN
  - Provider First, Middle, Last Name and Suffix
  - Gender
  - Date of Birth
  - Entity Type (Individual or Organization)
  - Type (Hospital, Skilled Nursing, etc)
  - Status (Active, Inactive, In Review)
  - Professional Title
  - Entity Name
  - Languages
  - Ethnicity

| ☆ BillingProvider | 🛃 My Provider       | 🔒 Benefits and Eligib | oility 🔒 Claims & | Payment 🗸      | Administration ~ | 🗋 Document    | 's      |      |
|-------------------|---------------------|-----------------------|-------------------|----------------|------------------|---------------|---------|------|
| Provider Det      | ails                |                       |                   |                |                  |               |         |      |
| DETAIL S          | PECIALTY & TAXONOMY | ID(s) PRECLUS         | NONS ADDRESSES    | NETWORK        | PLANS DOCUM      | ENTS          |         |      |
| NPI*              |                     |                       | Entity Type *     |                |                  | Туре          |         |      |
| 90000000000       |                     |                       | Individual        |                | •                | 1P - 1P-Pro   | ovider  | •    |
| TIN               |                     |                       | Status *          |                |                  | Professiona   | I Title |      |
| 80000000000       |                     |                       | Active            |                | •                | Dr.           |         | •    |
| First Name        |                     |                       | Middle Name       |                |                  | Last Name*    |         |      |
| John              |                     |                       |                   |                |                  | Doe           |         |      |
| Suffix            |                     |                       | Gender            |                |                  | Date of Birth | h       |      |
| Select            |                     | •                     | M - Male          |                | •                | 06/13/199     | 5       | ti i |
| Ethnicity         |                     |                       | Prefix            | Custom Provide | er ID            | DBA           |         |      |
| Select            |                     | •                     | P - Individua 🔻   | 83166          |                  |               |         |      |

#### • Taxonomy Information

- Taxonomy Code
- Description (i.e. what provider office)

| ☆ BillingProvider | My Provider          | Benefits and Eligibility | 🖨 Claims & Payment 🗸 🔳  | Administration - Documents |                               |                       |
|-------------------|----------------------|--------------------------|-------------------------|----------------------------|-------------------------------|-----------------------|
| Provider Det      | tails                |                          |                         |                            |                               |                       |
| DETAIL S          | SPECIALTY & TAXONOMY | ID(s) PRECLUSIONS        | ADDRESSES NETWORK PL    | INS DOCUMENTS              |                               |                       |
|                   |                      |                          |                         |                            | Select Quick Filter           | J J J                 |
| Action            | Specialty Code       |                          | Y Specialty Description | Y Specialty Sub C          | ode T Specialty Sub Descripti | on 🔻                  |
|                   |                      |                          |                         |                            |                               | •                     |
|                   |                      |                          |                         |                            |                               | <b>,</b>              |
|                   | ▶ 🕨 15 🔻 items       | s per page               |                         |                            |                               | No items to display 🔿 |

#### • **Provider IDs** (e.g. TIN etc.)

| ធ  | illingProvider | My Provid         | ier 🖨 Ben      | efits and Eligibility | 🗘 Claims  | & Payment 🗸 | Adm   | inistration v | Document: | S |  |                     |                 |     |
|----|----------------|-------------------|----------------|-----------------------|-----------|-------------|-------|---------------|-----------|---|--|---------------------|-----------------|-----|
| Pr | ovider De      | etails            |                |                       |           |             |       |               |           |   |  |                     |                 |     |
|    | DETAIL         | SPECIALTY & TAXON | IOMY ID(s)     | PRECLUSIONS           | ADDRESSES | NETWORK     | PLANS | DOCUMENT      | 5         |   |  |                     |                 |     |
|    |                |                   |                | -                     |           |             |       |               |           |   |  | Select Quick Filter | • 🔽 🕈           |     |
|    | D Type         | ٦                 | ID             |                       |           |             |       |               |           |   |  |                     |                 | T   |
|    | TIN            |                   | 562095486      |                       |           |             |       |               |           |   |  |                     |                 |     |
|    |                |                   |                |                       |           |             |       |               |           |   |  |                     |                 |     |
|    |                |                   |                |                       |           |             |       |               |           |   |  |                     |                 |     |
|    |                |                   |                |                       |           |             |       |               |           |   |  |                     |                 |     |
|    |                |                   |                |                       |           |             |       |               |           |   |  |                     |                 |     |
|    |                |                   |                |                       |           |             |       |               |           |   |  |                     |                 |     |
|    |                |                   |                |                       |           |             |       |               |           |   |  |                     |                 |     |
|    |                |                   |                |                       |           |             |       |               |           |   |  |                     |                 |     |
|    |                |                   |                |                       |           |             |       |               |           |   |  |                     |                 |     |
|    |                |                   |                |                       |           |             |       |               |           |   |  |                     |                 |     |
|    |                |                   |                |                       |           |             |       |               |           |   |  |                     |                 |     |
|    |                |                   |                |                       |           |             |       |               |           |   |  |                     |                 | •   |
|    | K ( ) ( )      | ► ► 15 ▼          | items per page |                       |           |             |       |               |           |   |  |                     | 1 - 1 of 1 item | s 🔿 |

#### • Preclusions

| BillingProvider | My Provider         | Benefits and Eligibility | 🖨 Claims & Payment 🗸 | Administration - Documents |   |                     |                     |   |
|-----------------|---------------------|--------------------------|----------------------|----------------------------|---|---------------------|---------------------|---|
| Provider Deta   | ails                |                          |                      |                            |   |                     |                     |   |
| DETAIL SE       | PECIALTY & TAXONOMY | ID(s) PRECLUSIONS        | ADDRESSES NETWORK    | PLANS DOCUMENTS            |   |                     |                     |   |
|                 |                     |                          |                      |                            |   | Select Quick Filter | · T O               |   |
| Preclusion Type | ▼ Star              | t Date                   |                      | ▼ End Date                 | Т | Claim Reject Date   |                     | T |
|                 |                     |                          |                      |                            |   |                     |                     |   |
|                 | 15 Titems           |                          |                      |                            |   |                     | No items to display | C |
|                 |                     | , her hade               |                      |                            |   |                     | no items to display | 0 |

#### • Provider Addresses (e.g. billing, mailing etc.)

| BillingProvider | My Provide        | er 🔒 Benefits and Eligib | ility 🔒 Claims & Payment | Administration     | Documents |       |                     |          |                  |      |
|-----------------|-------------------|--------------------------|--------------------------|--------------------|-----------|-------|---------------------|----------|------------------|------|
|                 |                   |                          |                          |                    |           |       |                     |          |                  |      |
| Provider Deta   | ails              |                          |                          |                    |           |       |                     |          |                  |      |
| DETAIL SP       | PECIALTY & TAXONO | MY ID(s) PRECLUSION      | NS ADDRESSES NETWO       | RK PLANS DOCUMENTS |           |       |                     |          |                  |      |
|                 |                   |                          |                          |                    |           |       | Select Ouick Filter | •        |                  |      |
| Address Type    | Ŧ                 | Address Line 1           | Address Line 2           | City               | State     | Zip   | Country             | County   |                  | <br> |
| Mailing         | ,                 | 1507 Westover Ter        | Ste C                    | Greensboro         | NC        | 27408 | US                  | Guilford |                  | -    |
| Billing         |                   | PO Box 4835              |                          | Greensboro         | NC        | 27404 | US                  |          |                  |      |
|                 |                   |                          |                          |                    |           |       |                     |          |                  |      |
|                 |                   |                          |                          |                    |           |       |                     |          |                  |      |
|                 | ) M 15 V          | items per page           |                          |                    |           |       |                     |          | 1 - 2 of 2 items | 3 0  |

- Network Information
  - Network Name
  - Network Code
  - Start Date
  - End Date

| BillingProvider | My Provider         | Benefits and Eligibility | Claims & Payment ~ | Administratio | on V Documents |                     |                  |     |
|-----------------|---------------------|--------------------------|--------------------|---------------|----------------|---------------------|------------------|-----|
|                 |                     |                          |                    |               |                |                     |                  |     |
| Provider Deta   | ails                |                          |                    |               |                |                     |                  |     |
| DETAIL SE       | PECIALTY & TAXONOMY | ID(s) PRECLUSIONS        | ADDRESSES NETWORK  | PLANS DOCU    | MENTS          |                     |                  |     |
|                 |                     |                          |                    |               |                | Select Quick Filter | · TO             |     |
| Network Name    |                     | ▼ Netwo                  | rk Code            |               | ▼ Start Date   | T End Date          |                  | T   |
|                 |                     |                          |                    |               |                |                     |                  | •   |
|                 |                     |                          |                    |               |                |                     |                  |     |
|                 |                     |                          |                    |               |                |                     |                  |     |
|                 |                     |                          |                    |               |                |                     |                  |     |
|                 |                     |                          |                    |               |                |                     |                  |     |
|                 |                     |                          |                    |               |                |                     |                  |     |
|                 |                     |                          |                    |               |                |                     |                  |     |
|                 |                     |                          |                    |               |                |                     |                  |     |
|                 |                     |                          |                    |               |                |                     |                  |     |
|                 |                     |                          |                    |               |                |                     |                  | Ŧ   |
|                 | ) ⊨ 15 ▼ items p    | per page                 |                    |               |                |                     | 1 - 2 of 2 item: | s O |
|                 |                     |                          |                    |               |                |                     |                  |     |
| • Pl            | ans                 |                          |                    |               |                |                     |                  |     |
|                 | Dian Nar            | noc                      |                    |               |                |                     |                  |     |

• Plan Codes

| Provider Details                                                                                                    | BillingProvider | My Provider         | Benefits and Eligibility | 🖨 Claims & Payment 🗸 | 🔝 Administration 🗸 📑 Documents |                |
|----------------------------------------------------------------------------------------------------|-----------------|---------------------|--------------------------|----------------------|--------------------------------|----------------|
| DETAIL SPECIALTY & TAXONOMY ID(s) PRECLUSIONS ADDRESSES NETWORK PLANS DOCUMENTS                                                                                                    | Provider Deta   | ails                |                          |                      |                                |                |
| Plan Name  Plan Code                                                                                                    | DETAIL SI       | PECIALTY & TAXONOMY | ID(s) PRECLUSIONS        | ADDRESSES NETWORK    | PLANS DOCUMENTS                |                |
| Plan Name           Plan Code         Image: Comparison of the comparison of the comparison of |                 |                     |                          |                      |                                |                |
|                                                                                                    | Plan Name       |                     |                          |                      | Y Plan Code                    | T              |
|                                                                                                    |                 |                     |                          |                      |                                | v              |
| ▶         1 - 4 of 4 items                                                                                                    |                 | )H)                 |                          |                      | 1                              | - 4 of 4 items |

## **CLAIMS & PAYMENTS**

Users can view their claims submission history on the "Claims & Payments". This includes Claim ID, Claim Source, Claim Type, Subscriber ID, Stage of the Claim (e.g. submitted, draft), Total Payment, and Member Payment.

| Week   | •                |                 |              |              |              | Claim ID             |   | ٩       |   |                   |   |               |      |                |                 | _ |
|--------|------------------|-----------------|--------------|--------------|--------------|----------------------|---|---------|---|-------------------|---|---------------|------|----------------|-----------------|---|
| CLAIMS | DENTAL VISION    | HISTORY         |              |              |              |                      |   |         |   |                   |   |               |      |                |                 |   |
|        |                  |                 |              |              |              |                      |   |         |   |                   |   |               | Sele | t Quick Filter | • T 0           |   |
|        | Claim ID 🛓       | Y Process Claim | Summary      | Claim Source | Claim Type   | Y Stape              | т | Status  | T | Adjusted/Reversed | т | MCP Member ID | т    | Name           | Y Subscriber ID |   |
|        | 2022092000006155 |                 | Show Summary |              | Professional | Processing Complete  |   |         |   |                   |   | 280585        |      |                | M101869         |   |
|        | 2022091800006160 |                 | Show Summary |              | Professional | Processing Complete  |   | PAID    |   |                   |   | 2000897       |      | Demo - Test    | MD112345        |   |
|        | 2022091800006153 |                 | Show Summary |              | Professional | Processing           |   |         |   |                   |   |               |      |                | MBI12345        |   |
|        | 2022091800006152 |                 | Show Summary |              | Professional | Processing           |   |         |   |                   |   |               |      |                | MBI12345        |   |
|        | 2022091800006151 |                 | Show Summary |              | Professional | Processing           |   |         |   |                   |   |               |      |                | MB112345        |   |
|        | 2022091800006150 |                 | Show Summary |              | Professional | Ready For Processing |   |         |   |                   |   |               |      |                | MBI12345        |   |
|        | 2022091800006149 |                 | Show Summary |              | Professional | Processing           |   |         |   |                   |   |               |      |                | MB/12345        |   |
|        | 2022091800006148 |                 | Show Summary |              | Professional | Ready For Processing |   |         |   |                   |   |               |      |                | MB112345        |   |
|        | 2022091800006147 |                 | Show Summary |              | Professional | Ready For Processing |   |         |   |                   |   |               |      |                | MB/12345        |   |
|        | 2022001800006146 |                 | Show Summary |              | Professional | Ready For Processing |   |         |   |                   |   |               |      |                | MB112345        |   |
|        | 2022091800006144 |                 | Show Summary |              | Professional | SUSPEND              |   | SUSPEND |   |                   |   | 2000078       | - 0  |                | MBI12345        |   |
|        | 2022091800006143 |                 | Show Summary |              | Professional | Ready For Processing |   |         |   |                   |   |               |      |                | MBI12345        |   |
|        | 2022091800006142 |                 | Show Summary |              | Professional | Processing Complete  |   | PAID    |   |                   |   |               |      |                | MB/12345        |   |
|        | 2022091800006139 |                 | Show Summary |              | Professional | Processing Complete  |   | PAID    |   |                   |   | 2000078       |      |                | MB(12345        |   |

#### **Claims Information**

After users click on the button under "Action", they are able to view all the information that has been submitted for that claim.

| Business 2/2/2021 - 3/3/2021                             |                                              |                      |                            |                          |             |                                       |
|----------------------------------------------------------|----------------------------------------------|----------------------|----------------------------|--------------------------|-------------|---------------------------------------|
| Claim 1d: 2022092000006155<br>Submitted Outer 09/29/2022 | PROCES                                       | SING COMPLETE        | Receipt Date<br>05/25/2022 |                          | *De         | and All                               |
| Billing Provider                                         |                                              |                      |                            |                          |             | · · · · · · · · · · · · · · · · · · · |
| Extty Type -<br>(1 - Person<br>Suffix                    | Org Namel Last N LODI PHARMAG NPI 1063716336 | ane.                 | First Name                 |                          | Currency Co | a da                                  |
| Address                                                  |                                              |                      |                            |                          |             |                                       |
| Address1*                                                | Address2                                     | CRy"<br>SOUTHBOROUGH |                            | State *<br>Massachusetts |             | Zp Code'<br>01772                     |
| Contact Details<br>Contact Name<br>Telephone Ext         |                                              | Enal<br>Fac          |                            | Telephone<br>URL         |             |                                       |
| Supplement ID +<br>Supplemental Type *                   | Supplemental Value *                         |                      |                            |                          |             |                                       |

When clicking the "Show Summary" button, users are able to view each claim at a detailed level.

|      |                  |                 |               |                |                |            | Claim ID             |   |         |   |                   |   |               |            |           |          |       |   |
|------|------------------|-----------------|---------------|----------------|----------------|------------|----------------------|---|---------|---|-------------------|---|---------------|------------|-----------|----------|-------|---|
| 796K | *                |                 |               |                |                |            |                      |   | ٩       |   |                   |   |               |            |           |          |       | _ |
| LAMS | GENTAL VISION    | HISTORY         |               |                |                |            |                      |   |         |   |                   |   |               |            |           |          |       |   |
|      |                  |                 |               |                |                |            |                      |   |         |   |                   |   |               | Select Que | ia filler | ٠        | T O   |   |
| _    | Claim ID à       | Y Process Claim | Summary       | Claim Source T | Claim Type     | <b>T</b> 1 | Rage                 | ٣ | Status  | ٣ | Adjusted/Reversed | ٣ | MCP Member ID | T Name     |           | Subscrit | er ID |   |
|      | 2822082900006155 |                 | they Bernnare |                | Professional . | - 1        | hocessing Complete   |   |         |   |                   |   | 200588        |            |           | M10186   | 2     |   |
|      | 2022091800006168 |                 | Shou Silmay   |                | Professional   | 1          | hocessing Complete   |   | PAD     |   |                   |   | 2900897       | Demo       | - Test    | MD/123   | 6     |   |
|      | 2522091000006153 |                 | Shos Summary  |                | Professional   | 7          | hocessing            |   |         |   |                   |   |               |            |           | M0/123   | 45    |   |
|      | 2022001000006152 |                 | Show Sammary  |                | Professional   | 1          | hocessing            |   |         |   |                   |   |               |            |           | MD/123   | 45    |   |
|      | 2022001800006151 |                 | Show Summary  |                | Professional   |            | hocessing            |   |         |   |                   |   |               |            |           | MB(123   | 45    |   |
|      | 2022091800008150 |                 | Show Summary  |                | Professional   |            | leady For Processing |   |         |   |                   |   |               |            |           | MD1123   | 65    |   |
|      | 2022041000006149 |                 | Shos Summary  |                | Professional   | 1          | hocessing            |   |         |   |                   |   |               |            |           | 6401123  | 45    |   |
|      | 2022061000006148 |                 | Shoe Summary  |                | Professional   |            | leady For Processing |   |         |   |                   |   |               |            |           | M01123   | 45    |   |
|      | 2022081800006147 |                 | Show Summary  |                | Professional   |            | Ready For Processing |   |         |   |                   |   |               |            |           | M81123   | 45    |   |
|      | 2022001800000146 |                 | Show Summary  |                | Professional   |            | Ready For Processing |   |         |   |                   |   |               |            |           | M8/123   | 45    |   |
|      | 2022091800000144 |                 | Show Summary  |                | Professional   | 1          | IV/SPEND             |   | SUSPEND |   |                   |   | 2900078       |            |           | M8(123   | 45    |   |
|      | 2022091800006143 |                 | Show Summary  |                | Professional   | 1          | leady For Processing |   |         |   |                   |   |               |            |           | M8/123   | 45    |   |
|      | 2022001000006142 |                 | Show Summary  |                | Professional   | 1          | hocesong Complete    |   | PHID    |   |                   |   |               | _          |           | M0123    | 45    |   |
|      | 2022081800006139 |                 | Show Summary  |                | Professional   | 1          | hocessing Complete   |   | PAID    |   |                   |   | 2000078       |            |           | M8/123   | 45    |   |

After clicking "Show Summary", the top of the page includes the billing and rendering provider details, as well as cost share information.

| CLAIM#:<br>Claim Source: EDI] MHP: M<br>Received Date: 06/16/2022   Entry Date: 12/15/2 | 2022   Processed Date: 12/15/2022                                                                                                    |                                                                                                    | FREQUENCY CODE @ CLAIM TYPE @ PROFESSIONAL                                                                                                    | CLAM STAGE @ CAIM STATUS @ PROCESSING COMPLETE PAID<br>DEOP                                                                                                    |
|-----------------------------------------------------------------------------------------|----------------------------------------------------------------------------------------------------|----------------------------------------------------------------------------------------------------|----------------------------------------------------------------------------------------------------|----------------------------------------------------------------------------------------------------|
| PATIENT ODB: 09/14/1940 Gender : F MCP Member Id Patient Account Number                 | PROVOER<br>BLIND PROVO<br>PLIND PROVO<br>PLIND PROVO<br>PLIND PROVOER<br>PROVOER<br>PRO | ER REFERIND PROVIDER                                                                                                    | SERVICE LOCATION/PROCESS CODES/ONADOSS CODES SERVICIO LOCATION:  PP:  PROCESS CODES:  1: VCE 55201 - Claim contains ICD-10 diagnosis code in Outshooss CODEs: | COST SHARE           ELLED AMOUNT         ALLOWED AMOUNT           S294.00         \$97.45           S294.00         \$97.45           S0.00         \$50.00           OTHER INVERT PAGE AMOUNT           S0.00           Member           DEDUCTIBLE CORP.           DEDUCTIBLE CORP.           S0.00           S0.00           Payment           REVIENT DATE           DEDUCTIBLE           DEVIENT DATE           DEVIENT TATE |
| Service Lines (1)                                                                       |                                                                                                    | Claim Status                                                                                                    | Q. Search by CPT Code, Modifiers, Revenue Code, Plan N                                                                                                    | Jame, Service Category, Contract                                                                                                    |
| SERVICE LINE : 1 Status: PAID Process Codes                                             | CPT Code:         99221           Modifier:         P31 Al           String         02052022           Diagnosis Pointer:         1/2   3   4           Auth 14 on Claim:         1   2   3   4           Auth 14 on Claim:         21           Rendering Provider         21           Name:         Name:           NPI:         Taxonomy:                                                                                                    | Cost Share         1           Billed Units:         1           Amount Billed         5294.00           Pail Origits:         597.45           Amount Paid         597.45           MIPS Amount:         50.00           Sequestration Amt:         50.00           Menbar Paid         20           Diductive:         50.00           Coinc:         50.00           Totat:         50.00 |                                                                                                    |                                                                                                    |

### **BENEFITS AND ELIGIBILITY**

The "Benefits and Eligibility" tab is available so users can search specific member details.

Once a user has entered the member information, they can click the "View" button next to their member ID.

| fember id*              | Action 1                  | T Member Id | ▼ Name | T DOB |                  |
|-------------------------|---------------------------|-------------|--------|-------|------------------|
| Aember Last Name        | View .                    |             |        |       |                  |
| lember First Name       |                           |             |        |       |                  |
| ate of Birth            |                           |             |        |       |                  |
| MWDDMYYY                |                           |             |        |       |                  |
| Reset Check Eligibility | 1                         |             |        |       |                  |
|                         |                           |             |        |       |                  |
|                         |                           |             |        |       |                  |
|                         |                           |             |        |       |                  |
|                         | <b>( ( ) (</b> ) <b>(</b> |             |        |       | 1 - 1 of 1 items |

This will bring the user to a page where the member details, current coverage details, Accumulators and Plan Benefits are listed.

#### **Member Details**

The member details include the member ID, Medicare ID, Primary Language, Date of Birth, Age, Address etc. This will also include the member's Primary Care Physician information.

#### **Current Coverage Details**

The current coverage details include the Plan name along with the start and end date of coverage.

#### Accumulators

The accumulators include the members out of pocket details, for both in network and out of network. It will also list how much the member has paid towards their maximum out of pocket.

#### **Plan Benefits**

The plan benefits section has information that has been saved from our Customer Service Representative module.

| Benefits and Eligibility                                   |                                                                                                    | × Citise      |
|------------------------------------------------------------|----------------------------------------------------------------------------------------------------|---------------|
| Name: Date of Birth:                                       | Member ID:                                                                                                    | ]             |
| DETALS       CLAIMS       ENROLLMENT HISTORY         Name: | Current Coverage Details         Plan Name:         Plan Name:         Plan Name:         Plan Name:         Plan Name:         Outors:         12/12/022         Status:         Accumulators         In-network (Member)         Out of Social         Paid 5 4715.537 out of \$ 5150         Deductifie         Paid 5 0 out of 5 0         Out-network (Member)         Out-network (Member) | Plan Benefits |
|                                                            | Paid \$ 0 out of \$ 0                                                                                                    |               |

#### Claims

When clicking the "Claims" button, users can view the members claims for the active year.

| nefits and Eligibility |                  |            |             |        | × Cie         |
|------------------------|------------------|------------|-------------|--------|---------------|
|                        | Date of Bir      | th:        | Member ID:  |        |               |
| ETAILS CLAIMS EN       | ROLLMENT HISTORY |            |             |        |               |
| im Number              | Status           | Claim Type | Received On | Member | Billed Amount |
|                        | SUSPEND          | U          |             |        | \$19650       |
|                        | SUSPEND          | U          | 12/13/2022  |        | \$10400       |
|                        | DENY             | U          | 12/14/2022  |        | \$10400       |
|                        | SUSPEND          | U          | 12/14/2022  |        | \$12000       |
|                        | SUSPEND          | U          | 12/14/2022  |        | \$10400       |
|                        | DENY             | U          | 12/14/2022  |        | \$10400       |
|                        | PAID             | U          | 12/19/2022  |        | \$19650       |
|                        | PAID             | U          | 12/19/2022  |        | \$15600       |
|                        | SUSPEND          | U          | 12/19/2022  |        | \$15000       |
|                        |                  | U          | 12/19/2022  |        | \$19650       |
|                        | PAID             | u          | 12/19/2022  |        | \$10500       |

#### Enrollment History

When clicking the "Enrollment History" button, users can view all plans the searched member has been enrolled in.

| ents and Enginnity      |         |                |              |            |          | × Close |
|-------------------------|---------|----------------|--------------|------------|----------|---------|
|                         |         | Date of Birth: | Member II    |            |          |         |
| TAILS CLAIMS ENROLLMENT | HISTORY |                |              |            |          |         |
| n Name                  | T       | PBP Number     | T Start Date | T End Date | T Status | ۲       |
|                         |         | N/A            | 01/01/2022   | 12/31/2022 | Active   |         |
|                         |         | N/A            | 01/01/2023   | 12/31/2023 | Active   |         |
|                         |         |                |              |            |          |         |
|                         |         |                |              |            |          |         |

healthteam I took

## ADMINISTRATION

The "Administration" tab will only be visible to admin roles. Hover over the tab to see the two options of "Roles" and "Users".

#### Roles

Under the "Roles" tab, admins will be able to view all roles that are currently available for that plan.

| Roles                                         |                |                 |
|-----------------------------------------------|----------------|-----------------|
| Search                                        |                | Q               |
| Actions                                       | Role name      | ÷               |
| Actions *                                     | Claims User    |                 |
| Actions ~                                     | PA User        |                 |
| Actions                                       | Provider Admin |                 |
|                                               |                |                 |
|                                               |                |                 |
| Show 10 v entries Showing 1 to 3 of 3 entries |                | Previous 1 Next |

#### Users

Under the "Users" tab, admins will be able to view all users currently registered on the portal under the same NPI.

| Others              |                            |               |                 |                 |
|---------------------|----------------------------|---------------|-----------------|-----------------|
|                     |                            |               |                 | + New your      |
| Search              |                            |               |                 | ٩               |
| Actions             | User name                  | Email address | 1. Phone number |                 |
| Action*             |                            |               |                 |                 |
|                     |                            |               |                 |                 |
|                     |                            |               |                 |                 |
|                     |                            |               |                 |                 |
|                     |                            |               |                 |                 |
|                     |                            |               |                 |                 |
| Show 10 v entries 5 | howing 1 to 1 of 1 entries |               |                 | Previous 1 Next |
|                     |                            |               |                 |                 |

## DOCUMENTS

When the "Document" tab is selected, it redirects to the <u>https://healthteamadvantage.com/members/2025-plan-documents/#toggle-id-4</u> which contains all the resources and documents for providers.

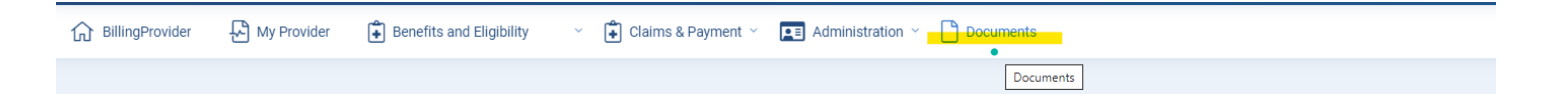